Mediolanum Life Plan

Ablauf bis zur Antragserstellung

Homepage der Patriarch <u>www.patriarch-fonds.de</u> – Reiter Versicherungen – Mediolanum International Life – "weitere Unterlagen finden Sie **HIER"** –

Achtung, für den Verlauf: Zwischenergebnisse sind nur so lange gespeichert, wie das Programm online ist. Wenn Sie das Programm schließen, verlieren Sie auch die Zwischenergebnisse.

| Berechnungssoftware                              |
|--------------------------------------------------|
| Mediolanum Life Plan                             |
| Username: broker-IIS // Password: mediolanum-IIS |

Mit Username und Password einloggen

Es erscheint folgende Seite:

| Vorgänge                                     |                           |   |
|----------------------------------------------|---------------------------|---|
| + ANLEGIN + ANLEGEN MIT GEEIGNETHEITSPRÜFUNG |                           | Ŧ |
| Produkt Anlageart                            | Datum                     |   |
|                                              | Keine Ergebnisse gefunden |   |
|                                              |                           |   |

Anlegen mit Geeignetheitsprüfung – es erscheint nachfolgende Seite

| Vorgänge                              | Aktueller Vorgang                                                             |                                            |
|---------------------------------------|-------------------------------------------------------------------------------|--------------------------------------------|
| + ANLEGEN                             | Personendaten Geeignetheitsprüfung Geeignetheitserklärung Produktauswahl Weit | tere Eingaben Anlageprofil Ergebnis Antrag |
| + ANLEGEN MIT<br>GEEIGNETHEITSPRÜFUNG |                                                                               | ^                                          |
| Produkt Anlageart                     | Versicherungsvermittler                                                       |                                            |
| Keine Ergebnisse gefunden             | Vermittlernummer Nachname                                                     | Vorname                                    |
|                                       |                                                                               |                                            |
|                                       | Versicherungsnehmer                                                           |                                            |
|                                       | Name Vorname                                                                  | Titel                                      |
|                                       |                                                                               |                                            |
|                                       | Geburtsdatum Geschlecht                                                       |                                            |
|                                       |                                                                               | ·                                          |
|                                       | Straße                                                                        | Hausnummer                                 |
|                                       |                                                                               |                                            |
|                                       | PLZ                                                                           | Ort                                        |
|                                       | Deutschland                                                                   |                                            |
|                                       | E-Mail                                                                        |                                            |
|                                       |                                                                               |                                            |
| (                                     | VersichertePerson                                                             |                                            |
| (                                     | Via Versicher ungroehmer                                                      | ·                                          |
|                                       | We veraille ungarienne                                                        |                                            |
| <                                     |                                                                               | SPEICHERN > WEITER                         |

Entsprechend ausfüllen und fortsetzen mit "weiter" – es erscheint nachfolgende Seite

| Vorgänge                                           | Aktueller Vorgang                                                                                                    |
|----------------------------------------------------|----------------------------------------------------------------------------------------------------|
| + ANLEGEN<br>+ ANLEGEN MIT<br>GEEIGNETHEITSPRÜFUNG | Personendaten <b>Geeignetheitsprüfung</b> Geeignetheitserklärung Produktauswahl Weitere Eingaben Anlageprofil Ergebnis Antrag                                                                                                    |
| Produkt Anlageart                                  | Kenntnisse und Erfahrungen                                                                                                    |
| Keine Ergebnisse gefunden                          | Verfügen Sie über Erfahrungen bei der Vermögensanlage?   ja   Seit wie vielen Jahren verfügen Sie über Erfahrungen in der Vermögensanlage?   20   jahre    Finanzielle Verlusttragfähigkeit  Ist ein Kapitalverlust der Vermögensanlage für Sie wirtschaftlich zu verkraften?     ja   Anlagehorizont   Wie lange möchten Sie investieren?    >12 Jahre    Primäres Ziel     Welches Anlageziel verfolgen Sie?    Altersvorsorge   Vachstum   regelmäßige Erträge |

Entsprechend ausfüllen – da whole-Life-Tarif bei Anlagedauer > 12 Jahre wählen, Anlageziel "Altersvorsorge" macht nur Sinn bei jüngeren Kunden mit entsprechender Anlagedauer, sonst "Wachstum". Auf der nächsten Seite entsprechend den Verhältnissen ausfüllen. Risikobereitschaft voreingestellt. Fortsetzen mit "weiter".

| Vorgänge                                                     | Aktueller Vorgang                                                                                                    |
|--------------------------------------------------------------|----------------------------------------------------------------------------------------------------|
| + ANLEGEN                                                    | Personendaten <b>Geeignetheitsprüfung</b> Geeignetheitserklärung Produktauswahl Weitere Eingaben Anlageprofil Ergebnis Antrag |
| + ANLEGEN MIT<br>+ GEEIGNETHEITSPRÜFUNG<br>Produkt Anlageart | Welches Anlageziel verfolgen Sie?       ☐ Altersvorsorge       ☑ Machstum       ☐ regelmäßige Erträge                         |
| Keine Ergebnisse gefunden                                    | Risikobereitschaft                                                                                                    |
|                                                              | Wie hoch ist Ihre Risikobereitschaft?<br>gering hoch<br>1 2 3 4 5 6 7<br>Einensielle Appele                                   |
|                                                              | Welcher frei verfügbare Betrag steht Ihnen monatlich zum Erreichen des Anlageziels zur Verfügung? 1.000 €                     |
|                                                              | Wie hoch ist Ihr frei verfügbares Vermögen?                                                                                   |
|                                                              | 50.000 E                                                                                                    |
|                                                              | In Frage kommende Anlageprodukt                                                                                               |
| (                                                            | In welchem Produkt hochten Sie investieren?  Life Plan Fonds                                                                  |
|                                                              | Global Perspecte<br>Global Perspecte<br>Global Thematic Focus                                                                 |
|                                                              | < ZURÜCK                                                                                                    |

Auf der Seite sind die Felder mit einem Mustertext ausgefüllt. Hier die Mustertexte:

Anlass:

Anlass Fälligkeit LV. Kundenwunsch nach möglichst großer Streuung hinsichtlich Themen und Regionen, sachwertorientiert, ESG nicht explizit gewünscht, aber wenn es dargestellt werden kann in Ordnung, steueroptimiert.

Rat und Begründung:

Life Plan legt nicht sofort den ganzen Betrag an, sondern im Laufe von 3 Jahren, dadurch Cost-Average-Effekt, unterstützt durch intelligente Step-In-Automatik, evtl. schon frühzeitig Gewinnmitnahmen bei übertriebenen Marktsteigerungen >20%, sehr breite Streuung in Aktienfonds/ETFs. Teilweise ESG-orientiert. Unter bestimmten Voraussetzungen liquidierbar, steuerliche Vorteile. Chancenorientierte Renditeerwartung. Ab dem 6. Laufzeitjahr ratierliche Rückerstattung der Gebühren, faire Gebührenstruktur.

"Pdf zur Aushändigung an Kunden" anklicken und pdf abspeichern. Stellt Protokoll und Geeignetheitsprüfung dar. Kann im weiteren Verlauf nochmals aufgerufen werden.

| Vorgänge                              | Aktueller Vorgang                                                                                                    |
|---------------------------------------|----------------------------------------------------------------------------------------------------|
| + ANLEGEN                             | Personendaten Geeignetheitsprüfung <b>Geeignetheitserklärung</b> Produktauswahl Weitere Eingaben Anlageprofil Ergebnis Antrag                                                                                                    |
| + ANLEGEN MIT<br>GEEIGNETHEITSPRÜFUNG |                                                                                                    |
| Produkt Anlageart                     | Anlass der Beratung, Kundenwünsche und -bedürfnisse                                                                                                    |
| Keine Ergebnisse gefunden             | Anlass Fälligkeit LV. Kundenwunsch nach möglichst großer Streuung hinsichtlich Themen und Regionen, sachwertorientiert, ESG nicht explizit gewünscht, aber<br>wenn es dargestellt werden kann in Ordnung, steueroptimiert.                                                                                                    |
|                                       | Rat und Begründung                                                                                                    |
|                                       | Life Plan legt nicht sofort den ganzen Betrag an, sondern im Laufe von 3 Jahren, dadurch Cost-Average-Effekt, unterstützt durch intelligente Steg-In-Automatik,<br>evtl. schon frühzeitig Gewinnmitnahmen bei übertriebenen Marktsteigerungen >20%, sehr breite Streuung in Aktienfonds/ETFs. Teilweise ESG-orientiert. Unter<br>bestimmten Voraussetzungen liquidierbar, steuerliche Vorteile. Chancenorientierte Renditeerwartung. Ab dem 6. Laufzeitjahr ratierliche Rückerstattung der<br>Gebühren, faire Gebührenstruktur. |
|                                       | Elektronische Signatur mit DocuSign                                                                                                    |
|                                       | E-Signatur nutzen                                                                                                    |
|                                       | PDF VORSCHAU PDF ZUR AUSHÄNDIGUNG AN KUNDEN                                                                                                    |
|                                       |                                                                                                    |
|                                       | ABBRELHEN SPECHEKN / WEITER                                                                                                    |

Nach Aufrufen des pdf auf "weiter", es folgt nächste Seite

| Vorgänge                                                   | Aktueller Vorgang                              |                                                                                  |
|------------------------------------------------------------|------------------------------------------------|----------------------------------------------------------------------------------|
| + ANLEGEN                                                  | Personendaten Geeignetheitsprüfung Geeignethei | itserklärung <b>Produktauswahl</b> Weitere Eingaben Anlageprofil Ergebnis Antrag |
| + ANLEGEN MIT<br>GEEIGNETHEITSPRÜFUNG<br>Produkt Anlageart | Product                                        |                                                                                  |
| Keine Ergebnisse gefunden                                  |                                                |                                                                                  |
|                                                            |                                                |                                                                                  |
|                                                            | < ZURÜCK                                       | × ABBRECHEN                                                                      |

Hier "Life Plan" anklicken, nach wenigen Sekunden erscheint folgendes Bild

| Vorgänge                                | Aktueller Vo                  | Aktueller Vorgang |  |                            |                         |                   |             |  |
|-----------------------------------------|-------------------------------|-------------------|--|----------------------------|-------------------------|-------------------|-------------|--|
| + ANLEGEN                               | Personendaten                 |                   |  | Produktauswahl             |                         |                   |             |  |
| + ANLEGEN MIT<br>+ GEEIGNETHEITSPRÜFUNG | Product                       |                   |  | Aplageart                  |                         |                   |             |  |
| Produkt Anlageart                       | <ul> <li>Life Plan</li> </ul> |                   |  | <ul> <li>Einmal</li> </ul> | beitrag                 |                   |             |  |
| Keine Ergebnisse gefunden               |                               |                   |  | O Einmal                   | beitrag mit Intelligent | Investment Servic | e Strategie |  |

Hier "Einmalbeitrag mit Intelligent Investment Service Strategie anklicken und "weiter".

| + ANLEGEN     + ANLEGEN MIT     Produkt     Produkt     Anlageart     Keine Ergebnisse gefunden     Versicherungsnehmer und versicherte Person     Name   Vorname   Geburtsdatum   Geschlecht   Muster   Masch   20.05.1964   Mannich     Versicherungsbeginn   Immalbeitrag   15.000   15.000   110%   Abschluss- und Verriebskosten   Sandard (5%)     Versicherung Vorname     Geburtsdatum   Geschlecht     Mannich     Versicherungsbeginn     Immalbeitrag     Betrag der Beitragsumwandlung   15.000     Geschlecht     Abschluss- und Verriebskosten     Sandard (5%)     Versicherungsheitrage     Versicherungsheitrage     Betrag der Beitragsumwandlung     15.000     Geschlecht     Abschluss- und Verriebskosten     Sandard (5%)     Versicherungsheitrage     Immalbeitrage     Betrag der Beitragsumwandlung     10%     Immalbeitrage     Versicherungsheitrage     Versicherungsheitrage     Immalbeitrage <                                                                                                    | Vorgänge     |                 |   | Aktueller Vor        | gang                     |                       |                      |                  |              |                 |
|----------------------------------------------------------------------------------------------------|--------------|-----------------|---|----------------------|--------------------------|-----------------------|----------------------|------------------|--------------|-----------------|
| CERCINCTENETTSPRÖUENCE     Versicherungsnehmer und versicherte Person     Name   Vorname   Geburtsdatum   Mas   20.05.1964   Mannlich     Versicherungsbeginn   1   1   1   1   1   1   1   1   1   1   1   1   1   1   1   1   1   1   1   1   1   1   1   1   1   1   1   1   1   1   1   1   1   1   1   1   1   1   1   1   1   1   1   1   1   1   1   1   1   1   1   1   1   1   1   1   1   1   1   1   1   1   1   1   1   1   1   1   1   1   1   1   1   1   1   1   1  <                                                                                                    | + ANLEGEN    |                 | Ŧ | Personendaten        | Geeignetheitsprüfung     | Geeignetheitserklärun | g Produktauswahl     | Weitere Eingaben | Anlageprofil | Ergebnis Antrag |
| Produkt Anlageant     Keine Ergebnisse gefunden     Name   Vorname   Geburtsdatum   Geburtsdatum   Geschlecht   Muster   Max   20.05.1964   Mannlich     Versicherungsbeginn   Image in the intervent of the intervent of t                                                                                                    | + GEEIGNETHE | ITSPRÜFUNG      |   |                      |                          |                       |                      |                  |              |                 |
| Keine Ergebnisse gefunden       Name       Vorname       Geburtsdatum       Geschlicht         Nuster       Max       20.05.1964       Mannlich         Versicherungsbeginn       Image: Construction of the state of the state of                                                                                                    | Produkt      | Anlageart       |   | Versicherungsnehr    | mer und versicherte Pers | ion                   |                      |                  |              |                 |
| Muster Max 20.05.1964 Mannlich<br>Versicherungsbeginn<br>© 01.01.2024<br>Laufzeiten (in Monaten)<br>36<br>Einmalbeitrag<br>15.000 C 0 0 E 0 Betrag der Beitragsumwandlung<br>416.67 EUR<br>Mindesttodesfallleistung<br>110% des Fondswertes (Deckungskapital)<br>Abschluss- und Vertriebskosten<br>Standard (5%) V                                                                                                    | Keine Ergel  | bnisse gefunden |   | Name                 | Vorn                     | ame                   | Geburtsda            | tum              | Geschlec     | ht              |
| Versicherungsbeginn                                                                                                    |              |                 |   | Muster               | Max                      |                       | 20.05.1964           |                  | Männlich     |                 |
| Image: Control of the second second seco |              |                 |   | Versicherungsbegin   | n                        |                       |                      |                  |              |                 |
| Laufzeiten (in Monaten)<br>36                                                                                                    |              |                 |   | 01.01.2024           |                          | 0                     |                      |                  |              |                 |
| 36   Einmalbeitrag   15.000   I   15.000   I   Mindesttodesfallleistung   10%   I   Abschluss- und Vertriebskosten   Standard (5%)                                                                                                    |              |                 |   | Laufzeiten (in Mona  | iten)                    |                       |                      |                  |              |                 |
| Einmalbeitrag<br>15.000 C C C Betrag der Beitragsumwandlung<br>416,67 EUR<br>416,67 EUR<br>des Fondswertes (Deckungskapital)<br>Abschluss- und Vertriebskosten<br>Standard (5%) V                                                                                                    |              |                 |   | 36                   | ,                        | v                     |                      |                  |              |                 |
| Einmadetrog<br>15.000 C Betrag der Beitragsumwandlung<br>416,67 EUR<br>Mindesttodesfallleistung<br>10% des Fondswertes (Deckungskapital)<br>Abschluss- und Vertriebskosten<br>Standard (5%) V                                                                                                    |              |                 |   | Firmer the sterre    |                          |                       |                      |                  |              |                 |
| 416,67 EUR<br>Mindesttodesfallleistung<br>10%  des Fondswertes (Deckungskapital)<br>Abschluss- und Vertriebskosten<br>Stendard (5%)  v                                                                                                    |              |                 |   | 15 000               | E                        | •                     | Betrag der Beitragsu | mwandlung        |              |                 |
| Mindestudesfallleistung<br>1006      des Fondswertes (Deckungskapital)<br>Abschluss- und Vertriebskosten<br>Standard (5%)      v                                                                                                    |              |                 |   | 15.000               |                          | •                     |                      | 416,67 EUR       |              |                 |
| 1086       ✓         Abschluss- und Vertriebskosten         Standard (5%)         ✓         / ZUBÜCK                                                                                                    |              |                 |   | Mindesttodesfallleis | stung                    |                       |                      |                  |              |                 |
| Abschluss- und Vertriebskosten           Standard (5%)         V                                                                                                    |              |                 |   | 110%                 | `                        | des Fondswerte        | s (Deckungskapital)  |                  |              |                 |
| Standard (5%)                                                                                                    |              |                 |   | Abschluss- und Vert  | riebskosten              |                       |                      |                  |              |                 |
|                                                                                                    |              |                 |   | Standard (5%)        | ,                        | v                     |                      |                  |              |                 |
|                                                                                                    |              |                 |   |                      |                          |                       |                      |                  |              |                 |
|                                                                                                    |              |                 |   |                      |                          |                       |                      |                  |              |                 |
|                                                                                                    |              |                 |   |                      |                          |                       |                      |                  |              |                 |
|                                                                                                    |              |                 |   |                      |                          |                       |                      |                  |              |                 |
|                                                                                                    |              |                 |   |                      |                          |                       |                      |                  |              |                 |
|                                                                                                    |              |                 |   |                      |                          |                       |                      |                  |              |                 |

Hier nach Absprache mit dem Kunden entsprechend ausfüllen. Laufzeit (Auswahl), Einmalbetrag (Minimum 15.000 €) Mindesttodesfallleistung (101% oder 110%), Abschluss- und Vertriebskosten wählen und "weiter". Es erscheint folgende Seite:

| Vorgänge                                                   | Aktueller Vorgang                                                                                                    |
|------------------------------------------------------------|----------------------------------------------------------------------------------------------------|
| + ANLEGEN                                                  | Personendaten Geeignetheitsprüfung Geeignetheitserklärung Produktauswahl Weitere Eingaben <b>Anlageprofi</b> Ergebnis Antrag |
| + ANLEGEN MIT<br>GEEIGNETHEITSPRÜFUNG<br>Produkt Anlageart | Wollen Sie die Fonds in Euro einträgen? nein 🕕 ja                                                                            |
| Keine Ergebnisse gefunden                                  | Bitte tragen Sie die Gewichtung der Profile ein: RisikoklasseBetrag in Euro Step-Out % Resultierende Zinssätze               |
|                                                            | Global Perspective 301 (Zinssätze 0%, 2%, 5% und 3 5.000 € 20 ∨ 0 % 2 %                                                      |
|                                                            | Global Discovery 302 (Zinssätze 0%, 2%, 5% und 3 5.000 € 20 ∨ 5% 7%) 7%                                                      |
|                                                            | Global Thematic Focus 303 (Zinssätze 0%, 2%, 5% 4 5.000 € 20 ∨ 100 €                                                         |
|                                                            | Summe: 15.000 €                                                                                                    |
|                                                            |                                                                                                    |
|                                                            |                                                                                                    |
|                                                            |                                                                                                    |
|                                                            |                                                                                                    |
|                                                            | < ZURÜCK                                                                                                    |

Hier der Einfachheit halber bei "wollen Sie die Fonds in Euro eintragen?" auf "JA" stellen.

Aufteilung der Anlagesumme auf die einzelnen Fonds gemäß Absprache mit dem Kunden. Eingabe der "Step-Out" Grenze (Auswahl 10%/20%). Abschließend "BERECHNEN".

Nächste Seite – "Dokumente drucken"

| Vorgänge                              | Aktueller Vorgang                                |                                   |                         |                   |                |           |            |
|---------------------------------------|--------------------------------------------------|-----------------------------------|-------------------------|-------------------|----------------|-----------|------------|
| + ANLEGEN                             | Personendaten Geeignetheitsprüf                  |                                   |                         |                   |                | Ergebnis  |            |
| + ANLEGEN MIT<br>GEEIGNETHEITSPRÜFUNG |                                                  | Life Plan Einmalbeitrag mit l     | ntelligent Investment S | Service Strategie |                |           | <b>^</b>   |
| Produkt Anlageart                     | Versicherungsnehmer und versichert               | e Person                          |                         |                   |                |           |            |
| Keine Ergebnisse gefunden             | Name                                             | Vorname                           |                         | Geburt            | sdatum         |           | _          |
|                                       | Einmalbeitrag                                    | Betrag der Beitrag                | sumwandlung             | 20.03.1           | 504            |           |            |
|                                       | Versicherungsbeginn                              | 410,07 EUK                        |                         |                   |                |           |            |
|                                       | Mindesttodesfallleistung                         |                                   |                         |                   |                |           |            |
|                                       | des Fondswertes (Deckungskapital)                |                                   |                         |                   |                |           |            |
|                                       | Laufzeiten (in Monaten)<br>36                    | Option Profit Prote<br>nein       | ection                  |                   |                |           |            |
|                                       | Mögliche Gesamtleistung nach 10 Jah              | ren in Euro bei einer jährlich ar | ngenommenen Wertent     | twicklung der Fon | dsanteile von: |           |            |
|                                       | O 96                                             | 2 %                               |                         | 5 %               |                | 7 96      |            |
|                                       | 14.150,54                                        | 17.236,26                         | 23.                     | .011,88           |                | 27.778,14 |            |
|                                       | Möglicher Bonus nach Ablauf von 10 Jah<br>375,00 | ren:                              |                         |                   |                |           |            |
|                                       | Möglicher Bonus nach Ablauf von 15 Jah           | ren:                              |                         |                   |                |           |            |
| <                                     | < ZURÜCK                                         |                                   | ✓ ZURÜCKSETZEN          | V SPEICH          | IERN G         |           | TE DRUCKEN |

#### Es erscheint:

| Dokumente         | e Speichern                                             |
|-------------------|---------------------------------------------------------|
| Vor dem Erstellen | der Dokumente wird Ihr Vorgang automatisch gespeichert. |
| ABBRECHEN         | ок                                                      |

OK bestätigen

Hier die Druckmöglichkeiten

| Dokumente Drucken                                                                                                    | s.<br>91 |
|----------------------------------------------------------------------------------------------------|----------|
| Bitte wählen Sie einen Report aus der Liste aus: <ul> <li>Anschreiben</li> <li>Musterberechnung</li> <li>Intelligent Investment Strategy</li> <li>Geeignetheitspruefung</li> </ul> |          |
| SCHLIESSEN                                                                                                    |          |

Nach "Schliessen" erscheint folgende Seite

| orgänge                                | Aktueller Vorgang                                                                                                    |
|----------------------------------------|----------------------------------------------------------------------------------------------------|
| + ANLEGEN                              | Personendaten Geeignetheitsprüfung Geeignetheitserklärung Produktauswahl Weitere Eingaben Anlagepiofil Ergebnis Antrag |
| + ANLEGEN MIT<br>GEEIGNETHEITSPRÜFUNG  | Bitte füllen Sie die Felder aus dann klicken Sie auf "Antrag erstellen".                                               |
| Produkt An                             |                                                                                                    |
| Life Plan Ein<br>Int E I<br>Inv<br>Str | ✓ Antragsdaten                                                                                                    |
|                                        | Antragsteiler/-in (versicherungsnehmer/-in)                                                                            |
|                                        | Kundennummer:                                                                                                    |
|                                        |                                                                                                    |
|                                        | Persönliche Angaben:                                                                                                   |
|                                        | Anrede Titel                                                                                                    |
|                                        | ○ Frau ○ Herr                                                                                                    |
|                                        | Ggf. Geburtsname                                                                                                    |
|                                        | Muster Max                                                                                                    |
|                                        | Geburtsort/-land Nationalität                                                                                          |
|                                        | Geburtsdatum 20.05.1964                                                                                                |
|                                        | Converience in the second second second second second second second second second second second second second s        |
|                                        | sedendendirkadorshummer                                                                                                |
|                                        |                                                                                                    |
|                                        | Anschrift:                                                                                                    |
|                                        | •                                                                                                    |
|                                        |                                                                                                    |

Zur Antragerstellung auf "Antrag" s.o. klicken – Teile der bereits gemachten Angaben werden übernommen – Rest ausfüllen.

# Im Verlauf des Formulars Kreuz setzen bei "ich beantrage, die geplante Umwandlung ...

| Name des Internen Fonds *                                                                                                    | 100 % | % der Automatic Step-Out | Betrag in Euro |
|----------------------------------------------------------------------------------------------------|-------|--------------------------|----------------|
| Global Perspective 301                                                                                                    |       | 20                       | 5.000€         |
| Global Discovery 302                                                                                                    |       | 20                       | 5.000 €        |
| Global Thematic Focus 303                                                                                                    |       | 20                       | 5.000€         |
| Ich beantrage, die geplante Umwandlung über das vorgenannte Laufzeitende hinaus fortzusetzen und zwar so lange, bis der Gegenwert des internen Fonds<br>"Starter Fund" Null ist, wenn am Ende der geplanten Laufzeit im internen Fonds "Starter Fund"ein positiver Gegenwert vorhanden ist. |       |                          |                |

# Die folgenden Gesundheitsfragen sind nur bei Mindesttodesfallleistung von 110% notwendig.

# Im Abschnitt "besondere Vereinbarungen" Kreuzchen setzen.

| Sind besondere Vereinbarungen gewünscht? Dieser Antrag ist nur gültig, wenn die besonderen Vereinbarungen geschlossen wurden.                                                                                                    |
|----------------------------------------------------------------------------------------------------|
| Ja, falls aufgrund der Risikobewertung eine erhöhte Risikoprämie erforderlich ist, um die Lebensversicherung zu finanzieren, wünsche ich eine entsprechende<br>Verringerung des Sparanteils derselben anstelle einer entsprechenden Prämienerhöhung. Der Anteil der Prämien, die nach Abzug der Kosten in die internen<br>Fonds eingezahlt werden, wird dann entsprechend verringert. |
| Sensitive becauders Versieherungen                                                                                                    |
|                                                                                                    |

# Im nachfolgenden Abschnitt Kreuzchen setzen:

| In Kenntnis dieser Begriffsbestimmung erklärt die nachstehende Person (Zutreffendes ankreuzen)                                |                                                                                                    |                                                                                                    |                                                                       |  |
|----------------------------------------------------------------------------------------------------|----------------------------------------------------------------------------------------------------|----------------------------------------------------------------------------------------------------|-----------------------------------------------------------------------|--|
| Antragsteller/-in                                                                                                    | Versicherungsnehmer/-in                                                                                     | ✓ wirtschaftlich Berechtigter/Berechtigte                                                                     |                                                                       |  |
| Folgendes: <ul> <li>Ich war und bin keine keine ihr nahestehen</li> <li>Ich war und bin eine jihr nahestehende Per</li> </ul> | e politisch exponierte Person, kein Fami<br>de Person.<br>politisch exponierte Person, ein Familie<br>rson. | lienmitglied einer politisch exponierten Person und<br>nmitglied einer politisch exponierten Person oder eine | <ul> <li>im Ausland amtierend</li> <li>im Inland amtierend</li> </ul> |  |

# Kreuzchen bei "wirtschaftlich Berechtigter" setzen

| V Wirtschaftlich Berechtigter/Berechtigte                                                                                                    |  |  |  |  |
|----------------------------------------------------------------------------------------------------|--|--|--|--|
| <ul> <li>Ich (Antragsteller/-in, Versicherungsnehmer/-in) bin der/die wirtschaftlich Berechtigte</li> <li>Ich (Antragsteller/-in, Versicherungsnehmer/-in) bin nicht der/die wirtschaftlich Berechtigte, sondern das ist:</li> </ul> |  |  |  |  |
| Name Titel                                                                                                    |  |  |  |  |
|                                                                                                    |  |  |  |  |

| Steuerlicher Wohnsitz/Steuerpflicht Antragsteller/-in (Versicherungsnehmer/-in)             |  |  |  |
|---------------------------------------------------------------------------------------------|--|--|--|
| Sind Sie ausschließlich in Deutschland steuerlich ansässig und/oder steuerpflichtig?        |  |  |  |
| ♥ ja                                                                                        |  |  |  |
| In welchem Land außerhalb Deutschlands besteht eine steuerliche Ansässigkeit/Steuerpflicht? |  |  |  |
|                                                                                             |  |  |  |
| Wie lautet Ihre lokale Steuernummer?                                                        |  |  |  |
| Stevenbleingeben                                                                            |  |  |  |
| Sind Sie poch in anderen Ländern steuerlich ansässig und/oder steuerpflichtig?              |  |  |  |
|                                                                                             |  |  |  |

Bei "lokaler Steuernummer" diese bitte eingeben.

Im Abschnitt Legitimation je nach dem im Kasten "Personalausweis/Reisepass" das Wort wiederholen, anschließend gem. Daten ausfüllen

| Personalausweis      |   | Reisepass         |   | Sonstiges   |   |
|----------------------|---|-------------------|---|-------------|---|
| Personalausweis      | 0 |                   | 0 |             | 0 |
| lummer des Dokuments |   | Ausstellungsdatum |   | Ablaufdatum |   |
|                      |   |                   |   |             |   |
| usstellende Behörde  |   |                   |   |             |   |
|                      |   |                   |   |             |   |

# Im nächsten Abschnitt Kreuzchen setzen

| ~                      | Einwilligungs- und Schweigepflichtentbindungserklärung                                                                                                    |
|------------------------|----------------------------------------------------------------------------------------------------|
| De<br>hir<br>an<br>Scł | r Abschluss und die Verarbeitung dieses Vertrags erfordern die Erhebung, Verarbeitung und Übermittlung Ihrer personenbezogenen Daten, wofür keine<br>rreichende Gesetzesgrundlage besteht. Personenversicherungen dürfen Ihre gemäß § 203 StGB geschützten Daten grundsätzlich nicht ohne. Ihre Zustimmung<br>Dritte weitergeben. Um dies zu ermöglichen, erklären Sie die nachfolgenden Einverständniserklärungen zum Datenschutz sowie zur Entbindung von der<br>nweigepflicht.                                                                                                    |
| ~                      | Hiermit stimme ich zu, dass die Versicherer der Mediolanum Gruppe sowie die nachfolgend genannten Dienstleister Accenture, Crealogix, Docubyte, ADF,<br>MGM, IFA, HVB Bank, Banca Mediolanum, Bankhaus August Lenz, DBFP, Kapitalwerk, Fondsnet, Jung DMS & Cie. AG, meine personenbezogenen Daten<br>erheben und verarbeiten. Hiervon umfasst sind auch meine zur Verfügung gestellten gesundheitsbezogenen Daten, deren Erhebung im allgemeinen Antrag<br>oder in sonstiger Weise erforderlich ist und die sich im Wege der Vertragsausführung ergeben (wie Beiträge, Versicherungsfälle, Risiko- und<br>Vertragsänderungen) (nachfolgend: "meine Daten"). Diese Liste der Dienstleister kann Änderungen unterworfen sein. Eine aktualisierte Liste kann unter der<br>Internetadresse: www.mildac.ie/de abgerufen werden. Mediolanum International Life DAC übt die technische Verwaltung sowie die Verarbeitung der<br>Versicherungsverträge aus und verfügt demnach auch über meine Daten. |
| ~                      | Hiermit stimme ich zu, dass die Versicherer der Mediolanum Gruppe im Todesfall meine Erben kontaktieren dürfen, um von diesen die Daten zu erheben, die<br>zur Beurteilung eines Leistungsanspruchs erforderlich sind. Diesbezüglich befreie ich die Versicherer der Mediolanum Gruppe von ihrer Schweigepflicht.                                                                                                    |
| ~                      | Hiermit stimme ich der Übermittlung meiner Daten durch die Mediolanum International Life DAC an Dienstleistungsunternehmen zu, die bei den Versicherern<br>der Mediolanum Gruppe beteiligt sind. Es handelt sich hierbei derzeit um die oben aufgelisteten Dienstleister. Diesbezüglich befreie ich die Versicherer der<br>Mediolanum Gruppe von Ihrer Schweigepflicht.                                                                                                    |
| ~                      | lch stimme ferner der Übermittlung meiner Daten (ausgenommen meiner gesundheitsbezogenen Daten) durch die Mediolanum International DAC, die sich<br>aus dem Antrag oder aus der Vertragsausführung ergeben, an den für mich verantwortlichen Versicherungsvertreter oder -makler zum Zwecke der<br>Kundenberatung, -betreuung und des Kundenservices zu. Diesbezüglich befreie ich die Versicherer der Mediolanum Gruppe von ihrer Schweigepflicht.                                                                                                    |
| ~                      | Ich bin ferner damit einverstanden, dass meine persönlichen Daten einschließlich der gesundheitsbezogenen Daten den oben aufgelisteten Dienstleistern zur<br>Verfügung gestellt werden. Diesbezüglich befreie ich die Versicherer der Mediolanum Gruppe von ihrer Schweigepflicht.                                                                                                    |

🔽 Das Protokoll der am

erfolgten Beratung lag vor.

Kreuzchen setzen und Datum eintragen. Das Protokoll ist identisch mit der Geeignetheitsprüfung.

Im nächsten Abschnitt Kreuzchen setzen und Emailadresse eintragen

| ✓ Empfangsbestätigung                                                                                                    |          |
|----------------------------------------------------------------------------------------------------|----------|
| Ich habe die Allgemeinen Informationen, die Allgemeinen und ergänzenden Versicherungsbedingungen,<br>das Merkblatt zur Datenverarbeitung sowie den Hinweis zur steuerlichen Behandlung fondsgebundener<br>Lebensversicherungen mit Gültigkeit vom 06.2021 für die fondsgebundene Lebensversicherung Life Plan<br>vor der Antragstellung erhalten. Alle Unterlagen wurden mir in Textform, d. h. |          |
| zum Herunterladen an die folgende E-Mail-Adresse gesendet                                                                                                    | <b>V</b> |
| Ferner habe ich das Basisinformationsblatt für verpackte Anlageprodukte für Kleinanleger und<br>Versicherungsanlageprodukte (PRIIP-KID) erhalten, das gemäß Verordnung (EU) Nr. 1286/2014 vor der<br>Antragstellung zur Verfügung zu stellen ist.                                                                                                    |          |
| Das PRIIP-KID wurde mir auf Nachfrage ausgehändigt in Papierform                                                                                                    |          |
| zum Herunterladen an die folgende E-Mail-Adresse gesendet                                                                                                    | <b>✓</b> |
|                                                                                                    |          |

Zum Abschluss Ort, Datum und Unterschrift von Antragsteller und Vermittler und

"Antrag erstellen".

Antragsformular Mediolanum Life Plan

Ausfüllhilfe/Muster Antrag Mediolanum Life Plan

Basisinformationsblatt KIID Mediolanum Life Plan

Allgemeine Versicherungsbedingungen Mediolanum Life Plan

Hilfestellung kann auch die Ausfüllhilfe/**Muster Antrag Mediolanum Life Plan** auf der Patriarch Homepage sein.

Kunde muss zusätzlich per Mail das Basisinformationsblatt KIID und die Allgemeinen Versicherungsbedingungen erhalten.